06/12/2016 Mensagem: Não existe pedido válido no carregamento para ser faturado como "Nota Fiscal". Favor executar a rotina 2075 para gerar "Cupom Fisc... PC Sistemas /... / Faturamento

Mensagem: Não existe pedido válido no carregamento para ser faturado como "Nota Fiscal". Favor executar a rotina 2075 para gerar "Cupom Fiscal"

dos pedidos contidos no carregamento - Como resolver? RASCUNHO

Criado por David Barbosa, última alteração por Michele Barros Souza agora há pouco

Esta documentação aplica-se às versões 23, 26 e 27 do WinThor, as quais a PC Sistemas oferece suporte. Saiba como atualizar o WinThor clicando aqui.

## Mensagem: Não existe pedido válido no carregamento para ser faturado como "Nota Fiscal". Favor executar a rotina 2075 para gerar "Cupom Fiscal" dos pedidos contidos no carregamento - Como resolver?

| Produto:       | Rotinas 302 - Cadastrar Cliente, 316 - Digitar Pedido de Venda, 329 - Cancelar pedido de venda, 901 - Montar Carga, 904 - Cancelar Carga, 905 - Transferir NF Venda entre Carregamento e 1402 - Gerar Faturamento                                                                                                    |  |  |  |  |  |
|----------------|----------------------------------------------------------------------------------------------------|--|--|--|--|--|
| Versões:       | 26 e 27                                                                                                    |  |  |  |  |  |
| Ocorrência:    | A mensagem de erro "Não existe pedido válido no carregamento para ser faturado como "Nota Fiscal". Favor executar a rotina 2075 para gerar "Cupom Fiscal" dos pedidos contidos no carregamento" ocorre devido estar informado em algum cliente do carregamento o campo Tipo de Documento na rotina 302 para somente para emitir Cupom Fiscal.                                                                                                    |  |  |  |  |  |
|                | Erro     O.2 Não existe pedido válido no carregamento para ser faturado como "Nota Fiscal".     Favor executar a rotina 2075 para gerar "Cupom Fiscal" dos pedidos contidos no carregamento.     LINHA: 892Verifique o Log do Faturamento!     OK     PCSIS1402.EXE 27.0.0.28 C:\Winthor\Spool\Executaveis\ Para resolver, realize os procedimentos apresentados no Passo a passo.                                                                                                    |  |  |  |  |  |
| Passo a passo: | <ol> <li>Acesse a rotina 316 e digite um pedido qualquer para teste (que será excluído posteriormente) com um item;</li> <li>Acesse a rotina 901 e monte um carregamento para esse pedido;</li> <li>Acesse a rotina 905 e transfira o pedido que estava para ser faturado na rotina 1402 para o carregamento criado;</li> <li>Acesse a rotina 904, cancele o carregamento com os pedidos que apresentaram essa mensagem de erro e o pedido "de teste" também;</li> <li>Agora, acesse a rotina 329 e cancele normalmente os pedidos;</li> <li>Acesse a rotina 302 e clique o botão Manutenção de registro;</li> <li>Preencha os campos, conforme a necessidade, e clique Pesquisar,</li> <li>Selecione o cadastro do cliente e clique duas vezes sobre ele;</li> <li>Na seção 07 - Condições Comerciais, sub-seção 7.1 - Parâmetros, altere o campo Tipo de Documento para Ambos (A) e clique o botão Salvar,</li> </ol> |  |  |  |  |  |

06/12/2016 Mensagem: Não existe pedido válido no carregamento para ser faturado como "Nota Fiscal". Favor executar a rotina 2075 para gerar "Cupom Fisc...

| Seções:<br>01 - Capa<br>02 - Dados Cadastrais<br>03 - Endereço Comercial<br>04 - Endereço Cobrança<br>05 - Endereço de Entrega<br>06 - Posição Financeira<br>07 - Condições Comerciais<br>17.1 - Parâmetros<br>Das de atendimento<br>7.2 - Opções I<br>7.4 - Opções I<br>09 - Observações Gerenciais<br>10 - Dados Profissionais<br>11 - Dados Cônjuge<br>12 - Cartão Fidelidade Lojas<br>13 - Medicamentos<br>14 - Auto peças<br>4 - Campo obrigatórios | Ressarcimento ST     Não(N)       Tipo de Custo de Transferência de     Ipo de Custo de Transferência de       Tipo de Custo de Transferência en     Ipo de Custo de Transferência en       Tipo de Empresa     Não(N)       Cliente Passível de Protesto c     Não(N)       CNPJ do cliente Principal     Não(N)       Contribuinte     Não(N)       Aceita Pedido de troca negativa     Não(N)       Tipo de Documento     Ambos(A)       Frete de Despacho     Nenhum(N)       Cliente Utiliza Crédito no Faturame     Não(N)       Desconto financeiro sem ST     Não(N)       Não a tualizar Saldo C/C RCA ref. e     Não(N)       Usa débito e crédito de RCA     Sim(S)       Orgão Público Municipal     Não(N)       Utilizar custo p/ TV10 do cadastro     Não(N)       Dia Limite para Faturar     Preço venda(P)       Preço aplicado na venda manifestx     Preço Venda(P) |                                                               | ogenedar                 |
|----------------------------------------------------------------------------------------------------|----------------------------------------------------------------------------------------------------|---------------------------------------------------------------|--------------------------|
| 302 - Cadastrar Cliente                                                                                                    |                                                                                                    | Configuração do dicionário:<br>Versão do dicionário de dados: | Personalizada<br>2701194 |

Curtir Seja o primeiro a gostar disto